## 【一太郎 2018 編】

エディタフェーズの行間を広くして見やすくするマル秘テク

アイデア段階のメモや原稿の草案など、プレーンなテキスト文書を入力したいときは、文 字飾りなどを表示しないエディタフェーズでの作業が適しています。ただし、基本編集画 面に慣れていると、行間が詰まって見づらく感じることもあります。一太郎 2018 では、 行間の広さが通常の「ふつう」のほか、「やや広め」「広め」を加えた3段階から選べるよ うになりました。好みの見やすさに設定することで、作業に集中できる環境を整えられま す。

1. [表示-作業フェーズ-エディタ]を選択して、エディタフェーズに切り替えます。 画面左上のコマンドバーから[作業フェーズの変更]ボタンをクリックし、[エディタ] を選択しても切り替えられます。

|                                         | ドラフト編集(D)<br>✓ イメージ編集(I)<br>FIDIAメージ(P)                                            |                                                                                                    |  |  |  |
|-----------------------------------------|------------------------------------------------------------------------------------|----------------------------------------------------------------------------------------------------|--|--|--|
| <u>⇒ 基本 ▼</u> 湖明<br>▶ <sup>●</sup><br>田 | 画面表示設定(G)<br>表示切替( <u>K</u> )<br>表示倍率(Z)                                           | $- \underbrace{B}_{10} \underbrace{I}_{20} \underbrace{V}_{10} \underbrace{R}_{20} \underbrace{E}_{20} \underbrace{E}_{300} \underbrace{E}_{300} \underbrace{40}_{40} \underbrace{50}_{50} \underbrace{60}_{70} \underbrace{70}_{70} \underbrace{K}_{10} \underbrace{K}_{10} \underbrace{K}_{$ |  |  |  |
|                                         | 全画面表示(E)<br>② タブレッドビューア画面(J)<br><del>作業フェーズ(B)</del><br>⊡ くっきり画面(D)<br>■ 智素デザイン(L) | A S A ケネディ宇宙センターでは、恒星間ロケットを打ち上げる準備が進んで<br>                                                                                                    |  |  |  |
| <u>ت</u>                                |                                                                                    | <ul> <li>□ 1400</li> <li>□ マ b 」という星。「プロキシマ・ケンタウリ」という恒星</li> <li>□ 茎を標果(0)</li> <li>とっくりの環境を持つ。水が存在することもわかっていて、</li> </ul>                                                                                                    |  |  |  |
|                                         | ツールパー(①<br>回 ツールパレット表示(E)<br>回 ジャンプパレット表示(L)<br>ファンクションキー表示(N) Shift+F2            | ・ 生物がいるかもしれない。 □<br>と2-700<br>4年かかる距離のこと。宇宙サイズで考えれば、ものすご<br>作業フェ-78章(5)…<br>・ ひゃん、 かんの皮<br>であたいな<br>・ ひゃん、 かんの皮<br>・ ひゃん、 かんの皮<br>・ ひゃん、 かんの皮<br>・ ひゃん、 かんのすご<br>・ ひゃん、 かんのすご                                                                                                    |  |  |  |
| -<br>-                                  | <ul> <li>ジブラウィンドウ表示(<u>A</u>)</li> <li>補助(<u>H</u>)</li> </ul>                     | ーとっては途方もない距離だ。従来のロケットなら、片道で40年以上はかかって<br>ーうだろう。新たに開発された、光に近い速度を出すことができるロケットでも                                                                                                    |  |  |  |
|                                         | 71.0<br>Ž                                                                          | ■● サ、仕(及) ら向に地球では10年を越える時間が経過することになる。 ● 絶射台には、 巨大なカメの甲羅を思わせる楕円形状のロケットが待機し、朝日を                                                                                                    |  |  |  |

 $\downarrow$ 

2. [表示-画面表示設定]を選択します。

| ■ 一大即-[長い夏休みの終わりに_1,Id] |                                                  |                                    |    |  |  |  |  |  |
|-------------------------|--------------------------------------------------|------------------------------------|----|--|--|--|--|--|
| 🖲 ファイル                  | 編集 表示(V) 挿入 書式 副線                                | ツール ウインドウ ヘルプ JUST_PDF_3           |    |  |  |  |  |  |
|                         | <ul> <li>ドラフト編集(D)</li> <li>イメージ編集(I)</li> </ul> | l 🗈 💼 😏 😅 🖉 · 🔯                    | 文字 |  |  |  |  |  |
| 1 1715                  | 印刷イメージ(2)                                        | <b>米</b> えの良い文書に整える                |    |  |  |  |  |  |
| P                       | ◎ 画面表示設定(G)                                      | 文書ごとに記憶される画面表示の設定を変更しま [n] [80 [70 |    |  |  |  |  |  |
| oo 1                    | プロロ 表示切替(近)                                      | 9.                                 |    |  |  |  |  |  |
| 2                       |                                                  | では、恒星間ロケットを打ち上げる準備が進               |    |  |  |  |  |  |
| P 3                     |                                                  | 系の外に飛び出す有人宇宙ロケットだ。行                |    |  |  |  |  |  |
| :≡ 4                    | き先は<br>(#=7)-7(B)                                | レマト」という星。「プロキシマ・ケンタウ               |    |  |  |  |  |  |
|                         |                                                  | ▶ 球にそっくりの環境を持つ。水が存在する              |    |  |  |  |  |  |
| <del>ت</del> 6          | ことも 日 なまデザイン(1)…                                 | 5と人間に近い生物がいるかもしれない。 ⊠              |    |  |  |  |  |  |
| ✓ 7                     | 4光                                               | 5距離のこと。宇宙サイズで考えれば、もの               |    |  |  |  |  |  |
| 8                       | すごく同ツールパレット表示(E)                                 | ヽるキロメートルで表すと、約40兆キロメー              |    |  |  |  |  |  |
| 9                       | トル。 🗉 ジャンブバレット表示(U)                              | <b>巨離だ。従来のロケットなら、片道で40年以</b>       |    |  |  |  |  |  |
| 10                      | 上(はか/アンクションキー表示(N) Shift+F2                      | - 開発された、光に近い速度を出すことがで              |    |  |  |  |  |  |
| 11                      | きるロ 🗹 ソブラウインドウ表示(A)                              | 「る間に地球では10年を越える時間が経過す              |    |  |  |  |  |  |
| 12                      | ること(補助山)・                                        |                                    |    |  |  |  |  |  |
| 13                      | 発射台には、巨大なカメの甲羅                                   | を思わせる楕円形状のロケットが待機し、朝               |    |  |  |  |  |  |
| 14                      | 日を反射して輝く。これまでのロ                                  | ケットとはまったく異なる方法で設計され、               |    |  |  |  |  |  |
| 15                      | 新開発の燃料と、新しい航法を採                                  | 用している。ロケットの愛称は、その見た目               |    |  |  |  |  |  |
| 16                      | から「フルー・タートル(=青い)                                 | カメ)」だ。白いロケットの木休は、フルー               |    |  |  |  |  |  |
| 1/                      | のワインで鮮やかに稼取られてい                                  | C、刀メの後ろ足にめたる部分には、ロケッ<br>           |    |  |  |  |  |  |
| 18                      | 下エンンノの噴射口かと機見える。                                 |                                    |    |  |  |  |  |  |
| 19                      | (H)                                              |                                    |    |  |  |  |  |  |

 $\downarrow$ 

3. [画面表示設定] ダイアログボックスが開くので、[エディタ] タブに切り替えます。 [行間] で [やや広め] や [広め] を選択して [OK] をクリックします。エディタフェ ーズでいつも同じ設定を利用したいときは [記憶] をクリックして設定を保存します。

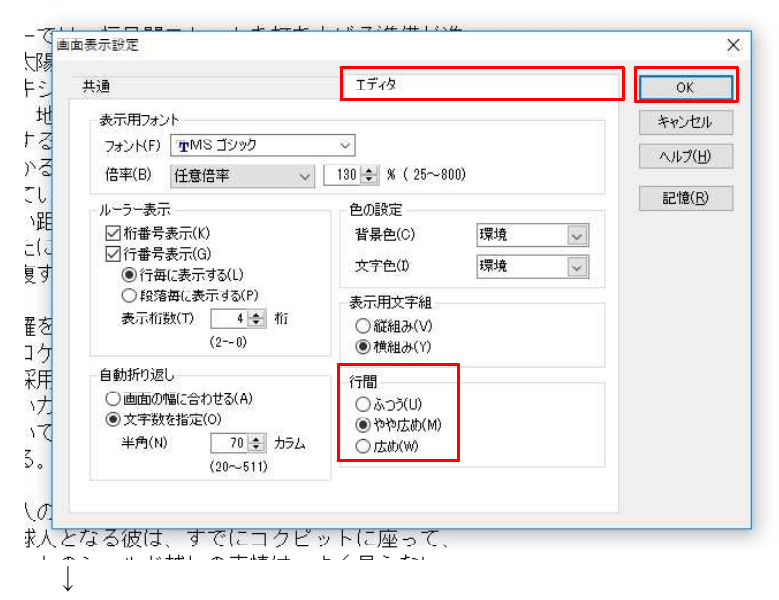

4. 左から、[ふつう] [やや広め] [広め] の行間を設定しています。行間の広さによっ て見え方が変わります。好みの行間を設定しましょう。

|    |                                         |    | 0 10 20 30 30      |    | 0 10 20 30         |
|----|-----------------------------------------|----|--------------------|----|--------------------|
| 1  | プロローグ回                                  | 1  | プロローグビ             | 1  | プロローグ 🛛            |
| 2  | NASAケネディ宇宙センターでは、                       | 2  | NASAケネディ宇宙センターでは、  | 2  | NASAケネディ宇宙センターでは、  |
| 3  | んでいる。人類史上で初めて、太陽系の                      | 3  | んでいる。人類史上で初めて、太陽系の | 3  | んでいる、人類史上で初めて、太陽系の |
| 4  | き先は、4光年先にある「ブロキシマト                      | 4  | き先は、4光年先にある「プロキシマヒ | 4  | き先は 4光年先にある「プロキシマト |
| 5  | リ」という恒星をよわる惑星で、地球に                      | 5  | リ」という恒星をまわる惑星で、地球は | 4  |                    |
| 5  | こともわかっていて、ひょっとすると/<br>オツケけ、ツの海底ですケわれる店園 | 6  | こともわかっていて、ひょっとすると人 | 5  | フ」という恒星をよりる惑星で、地球の |
| 8  | キ元年は、元の述及てキキかかる距离<br>まごく近いけわど ふだん使っている! | 7  | 4光年は、光の速度で4年かかる距离  | 6  |                    |
| a  | トル 人間にとっては途方もない距離れ                      | 8  | すごく近いけれど、ふだん使っているキ | 7  | 4光年は、光の速度で4年かかる距離  |
| 10 | 上はかかってしまうだろう、新たに開発                      | 9  | トル。人間にとっては途方もない距離た | 8  | すごく近いけれど、ふだん使っている  |
| 11 | きるロケットでも片道5年、往復する間                      | 10 | 上はかかってしまうだろう。新たに開発 | 9  | トル。人間にとっては途方もない距離/ |
| 12 | ることになる。 🖻                               | 11 | きるロケットでも片道5年、往復する間 | 10 | 上はかかってしまうだろう。新たに開墾 |
| 13 | 発射台には、巨大な力メの甲羅を思れ                       | 12 | ることになる。 🖻          | 11 | きるロケットでも片道5年、往復する間 |
| 14 | 日を反射して輝く。これまでのロケット                      | 13 | 発射台には、巨大なカメの甲羅を思れ  | 12 | ることになる。 ₪          |
| 15 | 新開発の燃料と、新しい航法を採用して                      | 14 | 日を反射して輝く。これまでのロケット | 13 | 発射台には、巨大な力メの甲羅を思れ  |
| 16 | から「ブルー・タートル(=青いカメ)                      | 15 | 新開発の燃料と、新しい航法を採用して | 14 | 日を反射して輝く、これまでのロケッ  |
| 17 | のフインで鮮やかに縁取られていて、ア                      | 16 | から「ブルー・タートル(=青いカメ) | 15 | 新開発の燃料と「新しい航法を採用し  |
| 10 | トエノンノの唄射ロかと懐見える。 🗉                      | 17 | のラインで鮮やかに縁取られていて、ナ | 10 | が開発の燃料と、新しい加加と利用し  |
| 20 |                                         | 18 | トエンジンの噴射口が2機見える。 🗷 | 16 |                    |
| 20 | で大陽系の外に出る初めての地球人とな                      | 19 | e                  | 17 | のフインで鮮やかに稼取られていて、ア |
| 22 | 打ち上げを待っている。ヘルメットのシ                      | 20 | 搭乗する宇宙飛行士は、日本人の長瀬  | 18 | トエンジンの噴射口が2機見える。 🗷 |
| 23 | ロケットと交信する管制室の中には、隼                      | 21 | で太陽系の外に出る初めての地球人とな | 19 | (e)                |
| 24 | 者でもある 僕 笹岡時生(ささおか・                      | 22 | 打ち上げを持っている ヘルメットの  | 20 | 搭乗する宇宙飛行士は、日本人の長瀬  |

[ふつう]

[やや広め]

[広め]